## Sending a Manuscript Back to Your SPO

1. From your Editor Main Menu, click on New Assignments

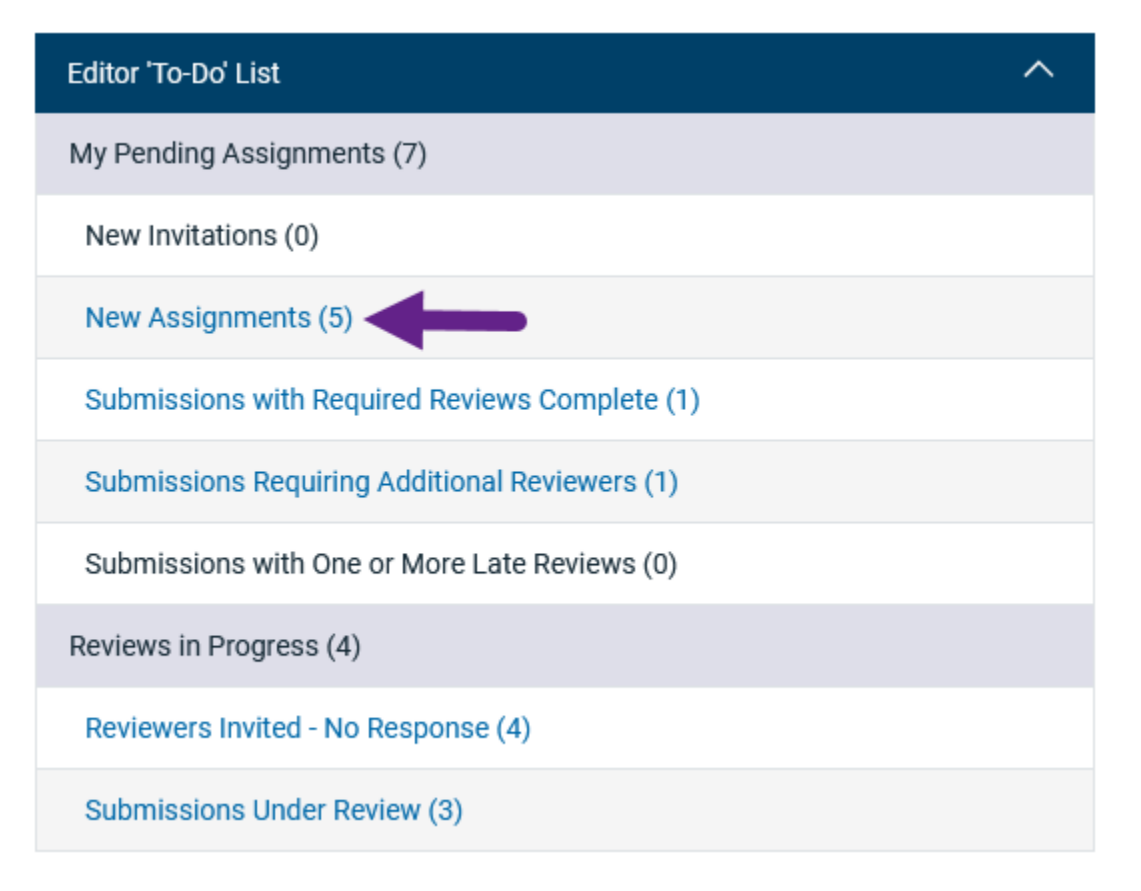

2. Choose a paper and select the Details action link.

| Action                                                                                                    | Manı<br>Numl   |
|----------------------------------------------------------------------------------------------------|----------------|
| View Submission<br>Details S<br>Initiate Discussion<br>History<br>File Inventory<br>Edit Submission<br>Classifications<br>Assign Editor<br>Unassign Editor<br>Invite Reviewers<br>Submit Editor's Decision and C<br>Send E-mail | TRBAI<br>00013 |

3. You'll be able to view the Abstract, Classification Matches, and current Submission Flags. Hovering over a flag will tell you what it is for.

| Abstract:                                                                                                    |                         |                              |                            |                                                        | Тор |
|----------------------------------------------------------------------------------------------------|-------------------------|------------------------------|----------------------------|--------------------------------------------------------|-----|
| k<br>k<br>t                                                                                                    | hnology advances intell | igent connected vehicl       | les are hecomino a maior t | rand in transportation. In a mixed traffic anvironment | ď   |
|                                                                                                    |                         |                              |                            |                                                        | of  |
| Iassifications: Pedestrians, Bicycles, Human Factors; Human Factors of Infrastructure Design and Operations ACH40;<br>Advanced Driver Assistance Systems; Vehicle Technologies |                         |                              |                            |                                                        |     |
| Article Type:                                                                                                    |                         | Presentation and Publication |                            |                                                        |     |
| Committee Cod                                                                                                    | le                      | I                            |                            |                                                        |     |
| Submission Fla                                                                                                    | igs:                    | 7                            |                            |                                                        |     |
| Select Submiss                                                                                                    | ions Flags:             | Add/Edit Sul                 | omission Flags             |                                                        |     |
| Production No                                                                                                    | tes:                    |                              |                            |                                                        |     |

9. Is this paper not a good fit for your committee? Turn on the Return to SPO flag in the Submission Flags by clicking on the small flag icon (or clicking "Add/Edit Submission Flags?).

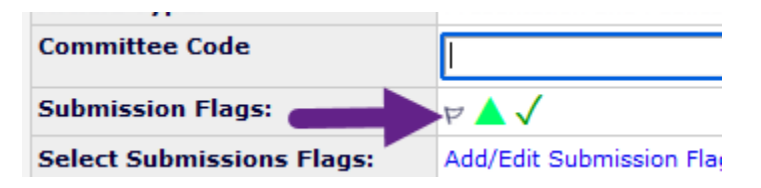

10. Check the box next to the "Return to SPO" flag and then press "Submit".

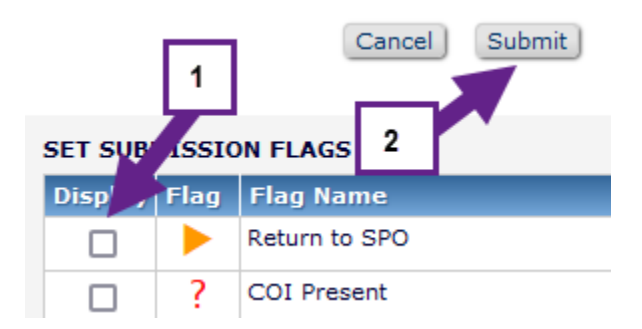

11. Enter a note in the Production Notes field, telling the SPO why you are returning this paper to them. If you have a suggestion for what committee it belongs to, this is where that would go.

| Submission Flags:            |                           |  |  |  |
|------------------------------|---------------------------|--|--|--|
| Select Submissions Flags:    | Add/Edit Submission Flags |  |  |  |
| Production Notes:            |                           |  |  |  |
|                              |                           |  |  |  |
|                              |                           |  |  |  |
| Short explanation goes here. |                           |  |  |  |

4. Press "Save and Close" at the bottom of the screen to close the Details window.

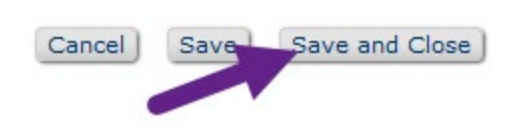

5. Click "Unassign Editor" in the Action Links column.

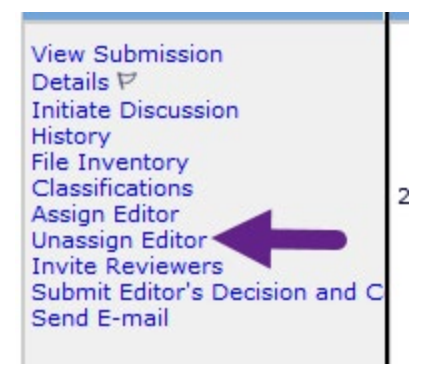

6. Click on the trash icon beside your name in the Current Editor Assignment Chain.

| Current Editor Assignment Chain |          |                                               |                |  |  |
|---------------------------------|----------|-----------------------------------------------|----------------|--|--|
|                                 | Step     | Assigned Editor                               | Role           |  |  |
| Ŵ                               | Editor 1 | Bernardo B. Kleiner Senior Program<br>Officer | Senior Program |  |  |
| <b>İ</b>                        |          |                                               |                |  |  |

7. Confirm removal.

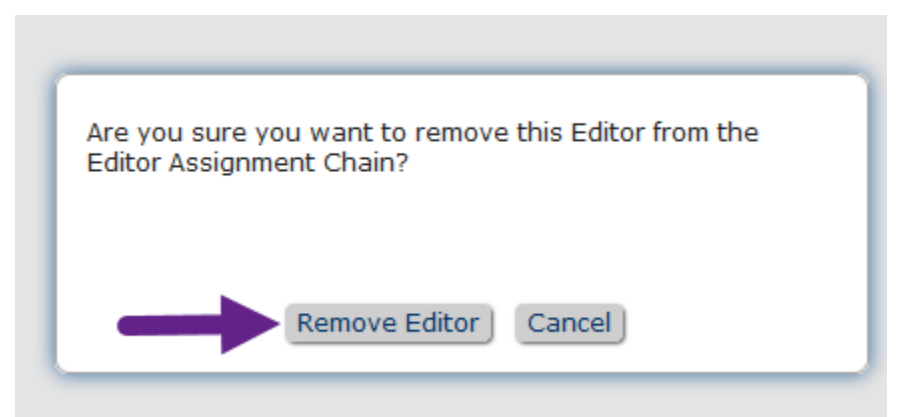

8. Select Confirm Selections and Send Default Letters (the default is set to no letter); the paper will be sent back to the SPO and removed from your folder.

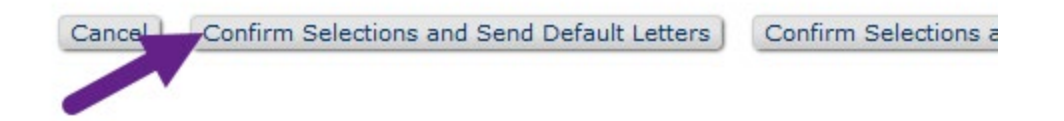